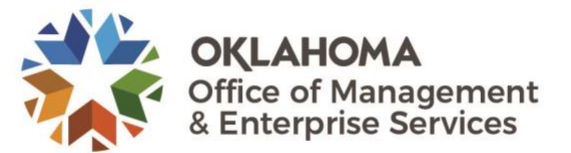

OMES has partnered with Microsoft to offer their Azure Virtual Desktop Infrastructure (VDI) to increase agility.

Follow the steps below to access your VDI.

If you have any issues or problems with any of these steps, please contact the OMES Service Desk by <u>email</u> or at 405-521-2444.

## Instructions for web-based access

Azure VDI can be accessed by web page or installed Windows Remote Desktop client.

Supported Web Browsers are Chrome, Firefox and the latest version of Microsoft Edge.

Note: unsupported browsers will allow access but may not allow pass though of sound on applications like Teams.

For web-based access please go to this link.

You will need to use your email address to allow you to be sent to the State of Oklahoma sign in portal.

At the State of Oklahoma sign in portal enter your email address and sign in password.

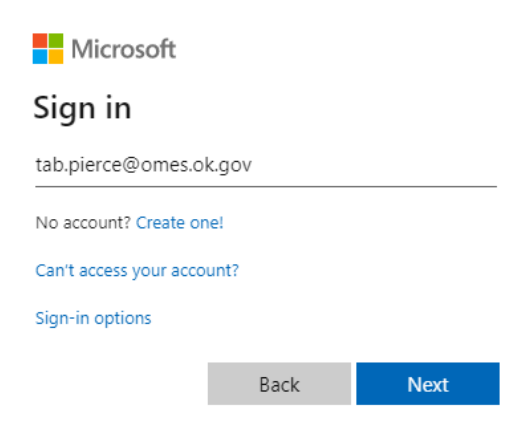

After sign in you will be presented with a list of resources or virtual desktops you are currently allowed to access.

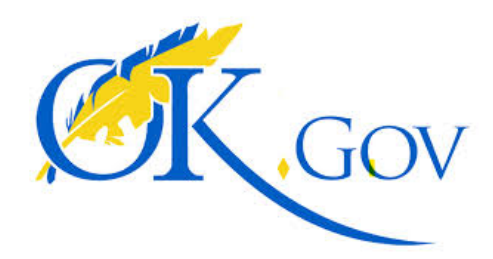

Sign in with your organizational account

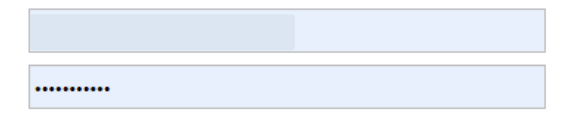

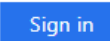

Sign into the State of Oklahoma Portal. Please enter your credentials when asked.

Double click the computer icon to start the desktop.

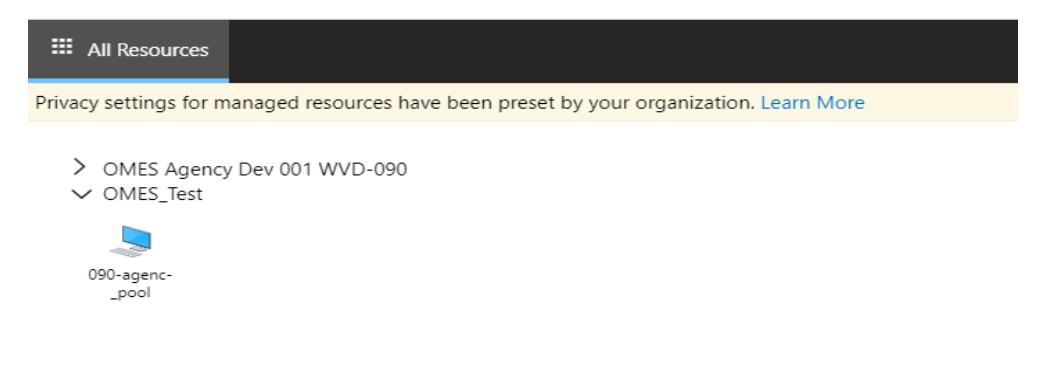

#### Instructions for Microsoft Remote Client Install

Supported platforms are Windows, IOS and Android operating systems.

iOS and Android can be downloaded by searching for the Microsoft Remote Desktop application from the Apple and Google stores respectively.

The Microsoft Windows client version of Microsoft Remote Desktop can be used for access to a Windows Virtual Desktop that will supports multiple monitors.

Important: Do not use the version of Remote Desktop Client found in the Microsoft Store.

To download the latest version of the Windows Remote Desktop client please click this link.

Select the Windows 64-bit or 32-bit installation.

# Install the client

Choose the client that matches the version of Windows. The new Remote Desktop client (MSRDC) supports Windows 10, Windows 10 IoT Enterprise, and Windows 7 client devices.

- Windows 64-bit
- Windows 32-bit
- Windows ARM64

You can install the client for the current user, which doesn't require admin rights, or your admin can install and configure the client so that all users on the device can access it.

#### When prompted select run to install the program.

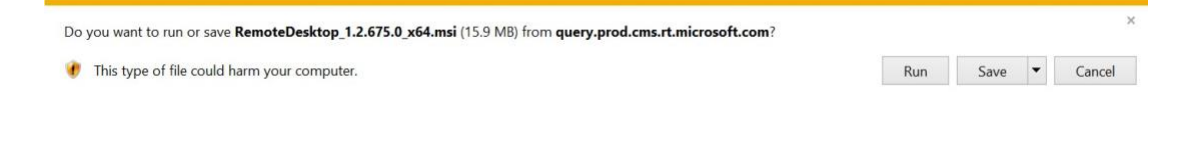

### Click Next.

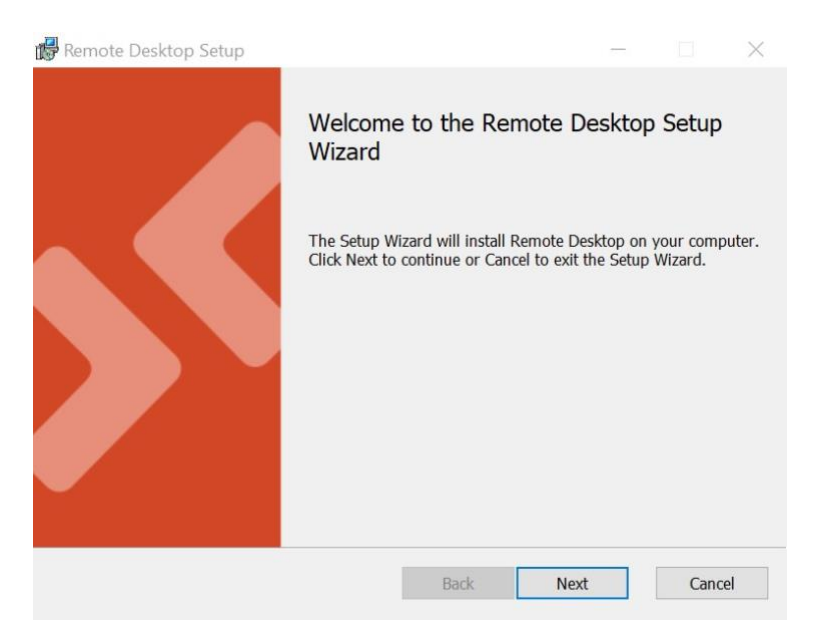

# Select just for you.

| 🞼 Remote Desktop Setup                                                                           |                                 |                     |          | $\times$ |
|--------------------------------------------------------------------------------------------------|---------------------------------|---------------------|----------|----------|
| Installation Scope                                                                               |                                 |                     |          |          |
| Choose the installation scope and folder                                                         |                                 |                     |          | 8        |
| • Install just for you (154540)                                                                  |                                 |                     |          |          |
| Remote Desktop will be installed in a per-user<br>account. You do not need local Administrator p | folder and be av<br>privileges. | ailable just for yo | our user |          |
| $\bigcirc$ Install for all users of this machine                                                 |                                 |                     |          |          |
| Remote Desktop will be installed in a per-mach<br>You must have local Administrator privileges.  | ine folder and b                | e available for all | users.   |          |
|                                                                                                  |                                 |                     |          |          |
|                                                                                                  |                                 |                     |          |          |
|                                                                                                  |                                 |                     |          |          |
| D1                                                                                               |                                 | -1-11               | Car      |          |
| BdCK                                                                                             | 11                              | ISLAII              | Car      | icei     |

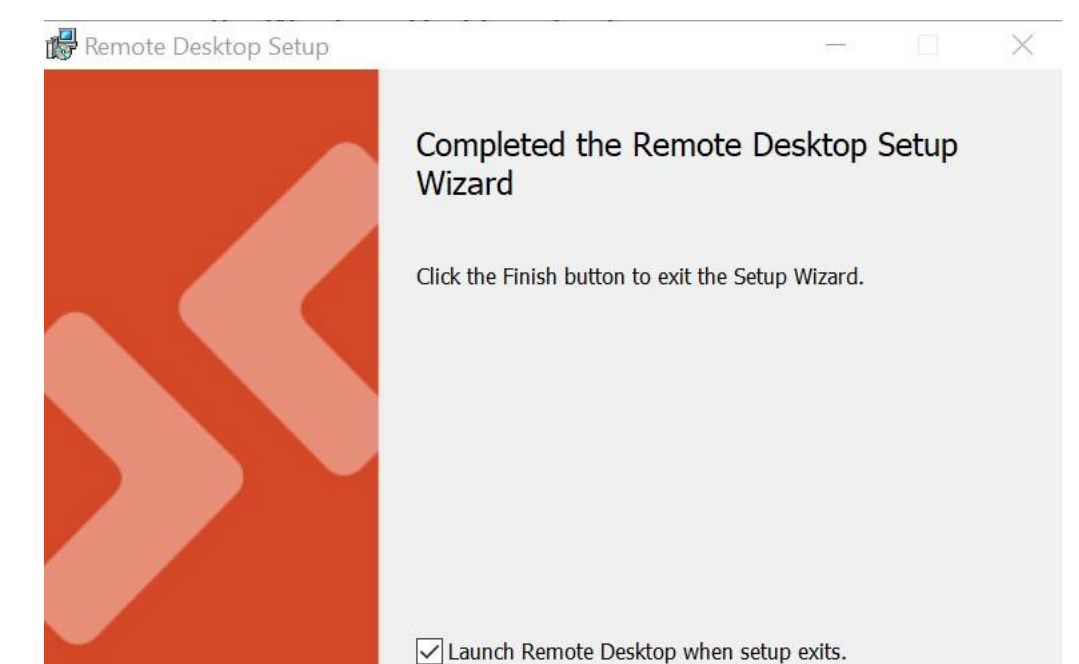

Select finish to complete the installation and launch the application.

After installation start the Microsoft Remote Desktop

The first time it is ran you will need to select Subscribe. This will only happen on the first sign on.

Back

Finish

Cancel

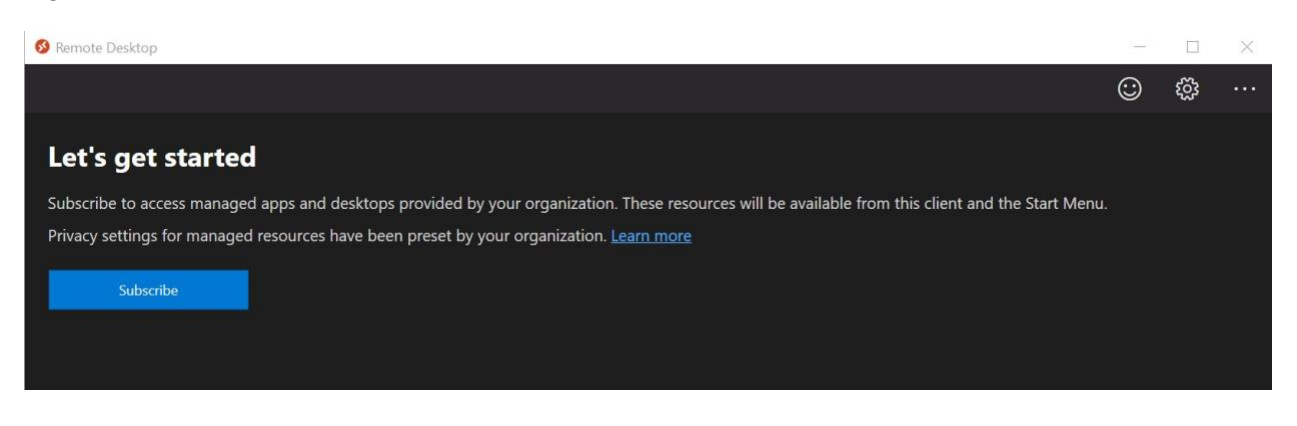

INFORMATION SERVICES · 3115 N. LINCOLN BLVD., OKLAHOMA CITY, OK 73105 · OFFICE: 405-521-4252· FAX: 405-522-3042 STATE OF OKLAHOMA · OFFICE OF MANAGEMENT & ENTERPRISE SERVICES · OMES.OK.GOV At this point you will be taken to a O365 portal for sign on.

Once sign on is complete the following screen will appear with access to any resources that you have been granted permissions to access.

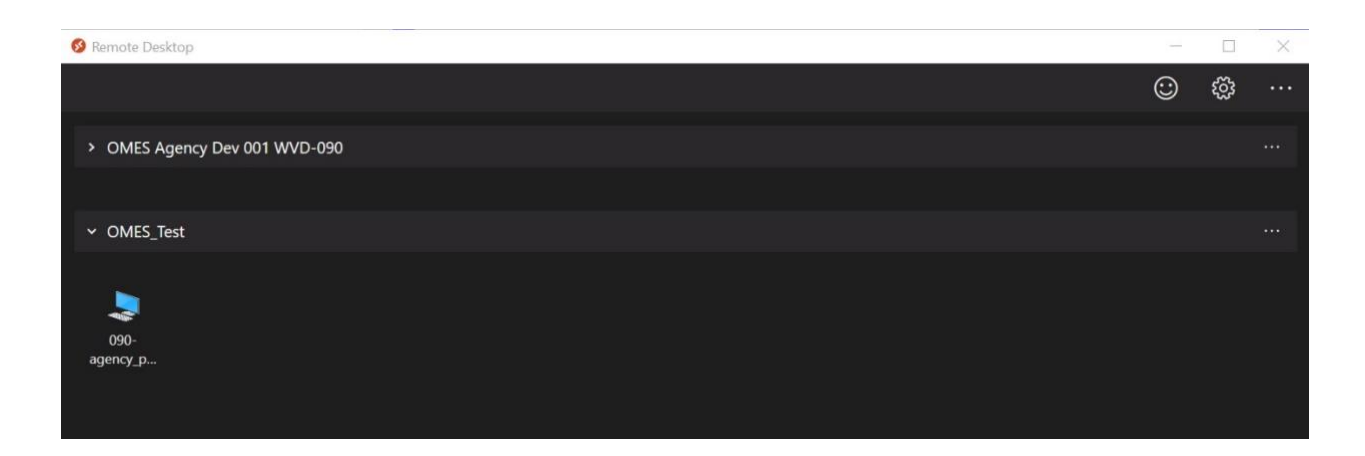